# 期首繰越金の設定

初期設定メニュ ⇒ 繰越金設定 に進みます。

この会計ソフトを使い始めた初年度は入力しますが、次年度以降は新年度更新処理を行うと自動的に設定されます。

#### 1. 繰越金の入力

メインメニュで**部門**を選択 ⇒ 初期設定メニュ 繰越金設定のボタンを押すとこのような画面になります。

| 詳 データパス名【2016¥】 |                  |           |                          |
|-----------------|------------------|-----------|--------------------------|
| ──股会計           | 0円表示<br>◎する ○しない | 印刷 エクセル出力 | <u> </u> 閉じる( <u>C</u> ) |
|                 |                  |           |                          |
| code 科目名        | 期首繰越             | ^         |                          |
| ▶ 10000 I 資産の部  |                  |           |                          |
| 11000 1. 流動資産   |                  |           |                          |
| 11010 現金預金      |                  |           |                          |
| 11020 現金        |                  |           |                          |
| 11030 預金1       |                  |           |                          |
| 11040 預金2       |                  |           |                          |
| 11050 預金3       |                  |           |                          |
| 11060 預金 4      |                  |           |                          |
| 11070 預金5       |                  |           |                          |
| 11080 預金6       |                  |           |                          |
| 11090 預金7       |                  |           |                          |

▶ 部門ごとに期首繰越金を入れてください。

部門の選択はここで出来ます。

合計部門は、計算計の部門ですの入力できません。

| 🇱 データパス名【    | 2016¥ <b>)</b>  |          |   |     |
|--------------|-----------------|----------|---|-----|
| ──般会計        |                 |          | • | 再計算 |
| 一般会計<br>特別会計 |                 | <b>•</b> |   |     |
| М            | $\triangleleft$ | •        | M |     |
|              |                 |          |   |     |

青色の科目は集計科目または表示のみの科目名でありますので、金額入力は出来ません。黒色科目に入力してください。

|   | code  | 科目名         | 期首繰越 | ^ |
|---|-------|-------------|------|---|
| Þ | 10000 | I資産の部       | N    |   |
|   | 11000 | 1. 流動資産     |      |   |
|   | 11010 | 現金預金        |      |   |
|   | 11020 | 現金          |      |   |
|   | 11030 | 預金 1        | 7    |   |
|   | 11040 | 預金 2        |      |   |
|   | 11050 | 預金 3        |      |   |
|   | 11060 | 預金 4        |      |   |
|   | 11070 | 預金 5        |      |   |
|   | 11080 | <b>預金</b> 6 |      |   |

再計算のボタンを押すと、集計科目に金額が入ります。

# 2. 補助科目がある場合

赤色科目は、補助科目があります。その科目の上でダブルクリックすると、補助科目の窓 が開きますので繰越金を設定してください。

| code 科目名       | 期首繰越 | · · · · · · · · · · · · · · · · · · · |                          |
|----------------|------|---------------------------------------|--------------------------|
| ▶ 10000 I 資産の部 |      | 三般福助作日の味感金設と                          |                          |
| 11000 1. 流動資産  |      |                                       | -                        |
| 11010 現金預金     |      |                                       | <u> </u> 閉じる( <u>c</u> ) |
| 11020 現金       |      |                                       |                          |
| 11030 預金1      |      | コード番号   補助科日名                         | 期首縵越                     |
| 11040 預金2      |      | 001 あひる銀行                             | 1 000 000                |
| 11050 預全 3     |      | 002 ばんだ銀行                             | 2 000 000                |
| 11060 預金4      |      | ▶003 おっこ銀行                            | 15,000,000               |
| 11070 預金5      |      |                                       |                          |
|                |      |                                       |                          |
|                |      |                                       |                          |
|                |      |                                       |                          |

#### 基本財産や特定資産の補助科目

基本財産や特定資産は、指定正味財産と一般正味財産に区分する必要がありますので、この区分のために補助科目を使用しています。補助科目に繰越金を入れてください。

| code  | 科目名                      | 期首繰越       | 🏩 補   | 助科目の繰越金設定 |    | _ 0                 |
|-------|--------------------------|------------|-------|-----------|----|---------------------|
| 2000  | <ol> <li>固定資産</li> </ol> |            |       |           |    |                     |
| 12100 | (1)基本財産                  |            |       |           |    | 1月11日(〇)            |
| 2200  | 土地                       |            |       |           | L  | ( เสเบอ( <u>บ</u> ) |
| 12300 | 建物                       | 50,000,000 |       |           |    |                     |
| 12400 | 投資有価証(基本財産)              |            | 1-1-1 | "番号 補助科目名 | 期間 | <b>≨繰越</b>          |
| 12500 | 基本財産特定預金                 |            | ▶ 921 | 指定正味財産    |    | 50,000,0            |
| 12600 | 基本財産合計                   |            | 922   | 一般正味財産    |    |                     |
| 13000 | (2)特定資産                  |            |       |           |    |                     |
| 13100 | 退職給付引当資産                 |            |       |           |    |                     |
| 13200 | 滅価償却引当資産                 |            |       |           |    |                     |
| 13300 | 特定資産積立資産                 |            |       |           |    |                     |
| 13400 | 投資有価証券(特定資産)             |            |       |           |    |                     |
| 14000 | 特定資産合計                   |            |       |           |    |                     |

## 3. 借方合計と貸方合計の確認

- 繰越金の設定が終わったら再計算をクリックしてください。 青色部分は自動計算されます。
- ▶ 必ず借方合計=貸方合計であることを確認してください。

| 3                | 1990                            | 指定正味財産合計      | 50,000,000 |   |
|------------------|---------------------------------|---------------|------------|---|
| 3:               | 2020                            | (うち基本財産への充当額) | 50,000,000 |   |
| 3                | 2030                            | (うち特定資産への充当額) |            |   |
| 3                | 5000                            | 2. 一般正味財産     |            |   |
| 3!               | 5010                            | 一般正味財産        | 33,000,000 |   |
| 3                | 5020                            | 一般正味財產合計      | 33,000,000 |   |
| 3                | 5040                            | (うち基本財産への充当額) |            |   |
| 3                | 5050                            | (うち特定資産への充当額) | 10,000,000 |   |
| 3                | 9000                            | 正味財産合計        | 83,000,000 |   |
| 3                | 9010                            | 負債及び正味財産の部合計  | 83,000,000 |   |
| ► <mark>3</mark> | 9020                            |               |            | ~ |
|                  |                                 |               |            |   |
|                  | 借方合計 83,000,000 貸方合計 83,000,000 |               |            |   |

# 4.部門計について

- ▶ 複数部門がある場合、合計を選択してください。
- ▶ 次のような画面が出ますので、集計対象を確認して、"実行"してください。

| 🧱 heigou                                                                                                |                                             |    |                | -     |       | x |
|----------------------------------------------------------------------------------------------------|---------------------------------------------|----|----------------|-------|-------|---|
| 合計処理を取りたい会計の選択                                                                                          |                                             |    |                |       |       |   |
| 合計の名称合計                                                                                                 |                                             |    |                | 実     | 行     |   |
| 【集計対象】 集計したい部門に「1」をいれます。<br>【非表示】 集計対象のうち、非表示にしたい部門は<br>赤くマークされた部門が集計されます。<br>外す場合は1をとってエンターキーを押してください。 | 「1」を入れる                                     | ò. |                | ×     | キャンセル |   |
|                                                                                                    | 1 1 日 〇 八 - 1                               |    | 1==1           | 1k=== |       |   |
| Loge Bumonmen                                                                                           | <u>////////////////////////////////////</u> |    | <u>未計約3≪-1</u> | 非弦小ート |       | Ê |
| 1 一般会計                                                                                                  | 1                                           | 1  | 1              |       |       |   |
| 2 特別会計                                                                                                  | 1                                           | 1  | 1              |       |       |   |
|                                                                                                    |                                             |    |                |       |       |   |

次の例のように部門階層の区分がある場合は、階層区分ごとの合計も出来ます。

| talan<br>En M | データパス名【2013sample¥】                        |  |
|---------------|--------------------------------------------|--|
|               | △△公益事業                                     |  |
|               |                                            |  |
|               | <ul> <li>○○公益事業</li> <li>△△公益事業</li> </ul> |  |
|               | 公益事業計<br>□□収益事業 🗸                          |  |
|               | 収益事業計<br>注 人 全計                            |  |
|               | 100001 寛産の部                                |  |

#### 5. 繰越金の印刷

- ▶ 印刷ボタンを押すと、印刷条件を設定する画面がでます。必要に応じて、条件を設定して"印刷"ボタンを押してください。
- ▶ この条件設定は、他の印刷画面でも同様な画面が出ます。

| kurikoshiPForm                                                                                                    |                                                                                  | _ |                             | x          |
|----------------------------------------------------------------------------------------------------|----------------------------------------------------------------------------------|---|-----------------------------|------------|
| O円の科目     C印刷する     C印刷する     C印刷しない     大科目の0円     C印刷する     C印刷する     C印刷する     C印刷する     C印刷する     C印刷する     C打刷する     CTA | 印刷範囲<br>© すべて印刷<br>© 小科目都余く<br>© 準大科目以上<br>© 大科目以上<br>(標準 5mm) 5<br>7オントサイズ<br>9 |   | 印<br>1<br>1<br>1<br>日<br>じる | <b>9</b> 1 |

| 0円科目の印刷 | 通常は印刷しないので、"印刷しない"を選択            |
|---------|----------------------------------|
| 大科目の0円  | 0円科目を印刷しない場合でも"印刷する"を選ぶと、0円として印刷 |
|         | されます。                            |
| 0円の表示   | 通常は、"する"を選択してください。               |
| 大科目の網掛け | "する"を選択すると、大科目がわかりやすくなります。       |
| 科目の印刷範囲 | 何れかを選択してください。                    |
| 行間      | 標準は 5mm                          |
| フォントサイズ | 標準は9~10                          |

# 6. エクセル出力

- ▶ エクセル出力を押すと、エクセルが起動して、エクセルに出力されます。
- ▶ ここで加工したデータを保存する場合は、ファイルの種類を"エクセル"に変更して 保存してください。
- ▶ 他のエクセルが実行中の場合は、出力できません。